Funkwerk Magyarország Kft. 1081 Budapest, II. János Pál pápa tér 3. Tel.: +36 1 323-1420 Fax: +36 1 323-1421 Internet: www.funkwerk-mo.hu

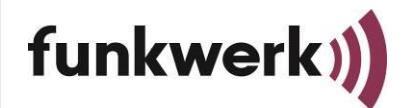

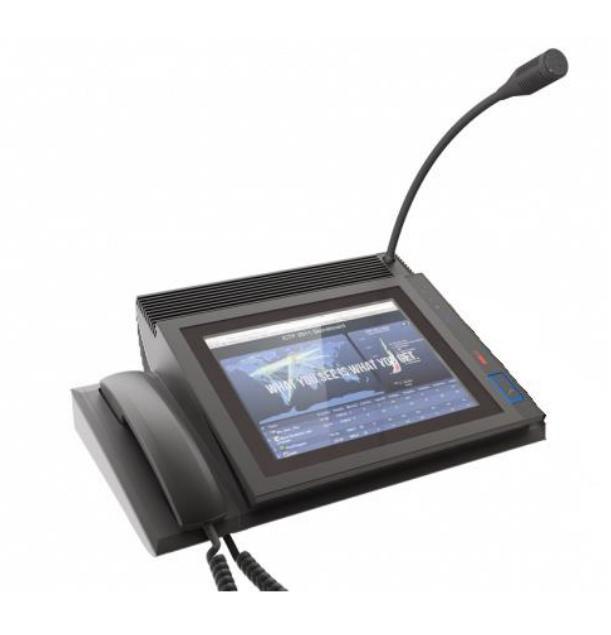

# DUIC Analóg Vonali Rádiórendszer felhasználói kézikönyv

Dokumentum verzió:

2052

Készítés dátuma: Nyelv: Oldalak száma: 2018.11.20. HU 19

# Szerzői jogok

Jelen dokumentum a Funkwerk Systems tulajdona, részének vagy egészének terjesztése, sokszorosítása, felhasználása, közlése a szerzői tulajdonosának kifejezett engedélye nélkül tilos. A szerzői jogok megsértése esetén a jogok tulajdonosa kártérítési igénnyel élhet. Minden jog fenntartva, különös tekintettel a szabadalmi védettség alatt álló modellekre.

A változtatás joga fenntartva

Funkwerk Systems GmbH Im Funkwerk 5 D-99625 Kölleda Tel.: +49 3635 458-0 | Fax: +49 3635 458-399 Internet: www.funkwerk.com **Funkwerk Magyarország Kft.** 1081 Budapest, II. János Pál pápa tér 3. Tel.: +36 1 323-1420 Fax: +36 1 323-1421 Internet: www.funkwerk-mo.hu

# Tartalomjegyzék

| 1 | ÁL   | TALÁNOS INFORMÁCIÓ                   | 4  |
|---|------|--------------------------------------|----|
| 2 | KE   | ZELŐPULT                             | 4  |
|   | 2.1  | Kezelőpult részegységeinek funkciói  | 6  |
| 3 | GI   | RAFIKUS KEZELŐFELÜLET                | 6  |
|   | 3.1  | A grafikus felület funkciói          | 8  |
|   | 3.2  | NAVIGÁLÁS A GRAFIKUS KEZELŐFELÜLETEN | 8  |
|   | 3.3  | Hangerő                              | 8  |
|   | 3.4  | JELENTÉSEK FÜL                       | 8  |
|   | 3.5  | Beérkező jelentések áttekintése      | 11 |
|   | 3.6  | Bejelentkezés fül                    | 11 |
|   | 3.7  | HIBANAPLÓ FÜL                        | 11 |
|   | 3.   | 7.1 Hibák áttekintése                | 12 |
|   | 3.8  | RIASZTÁSOK FÜL                       | 13 |
|   | 3.9  | Események fül                        | 13 |
|   | 3.10 | Bejegyzések keresése                 | 14 |
|   | 3.11 | ESEMÉNY BEJEGYZÉSEK ÁTTEKINTÉSE      | 14 |
|   | 3.12 | Rendelkezések mező                   | 15 |
|   | 3.13 | Rendelkezés összeállítása            | 16 |
|   | 3.14 | Rendelkezések áttekintése            | 16 |
|   | 3.15 | STÁTUSZ MEZŐ                         | 17 |
|   | 3.16 | Beszéd mező                          | 17 |
| 4 | HA   | ASZNÁLAT                             | 18 |
|   | 4.1  | HASZNÁLATBAVÉTEL ELŐTTI TEENDŐK      | 18 |
|   | 4.2  | BEJÖVŐ JELENTÉSEK OLVASÁSA           | 18 |
|   | 4.3  | Rendelkezések küldése                | 19 |
|   | 4.4  | HANGHÍVÁS INDÍTÁSA                   | 19 |
|   | 4.5  | VÉSZHÍVÁS KEZELÉSE                   | 19 |
|   | 4.6  | VONALAK KEZELÉSE ÉS MEGFIGYELÉSE     | 19 |
|   | 4.7  | TOVÁBBI LÉNYEGES TUDNIVALÓK          | 19 |
|   |      |                                      |    |

# 1 Általános információ

Ezen dokumentum az UIC 751-3 norma szerint működő, DUIC Analóg Vonali Rádiórendszer funkcionális használatát írja le, mely segítségével a felhasználó útmutatást kap az egyszerűbb és a bonyolultabb feladatok végrehajtásához is.

A kezelőpult a DUIC Analóg Vonali Rádió Rendszer alkotóeleme. A továbbiakban kezelőpultként hivatkozunk rá.

# 2 Kezelőpult

A kezelőpultról történik a vonali rádiórendszer-központ üzemi folyamatainak a vezérlése.

A kezelőpult az alábbi részegységekből áll:

- 1) Kijelző
- 2) Kézibeszélő
- 3) Hangszóró
- 4) Mikrofon
- 5) Funkció gombok
- 6) Hangerő szabályozó gomb

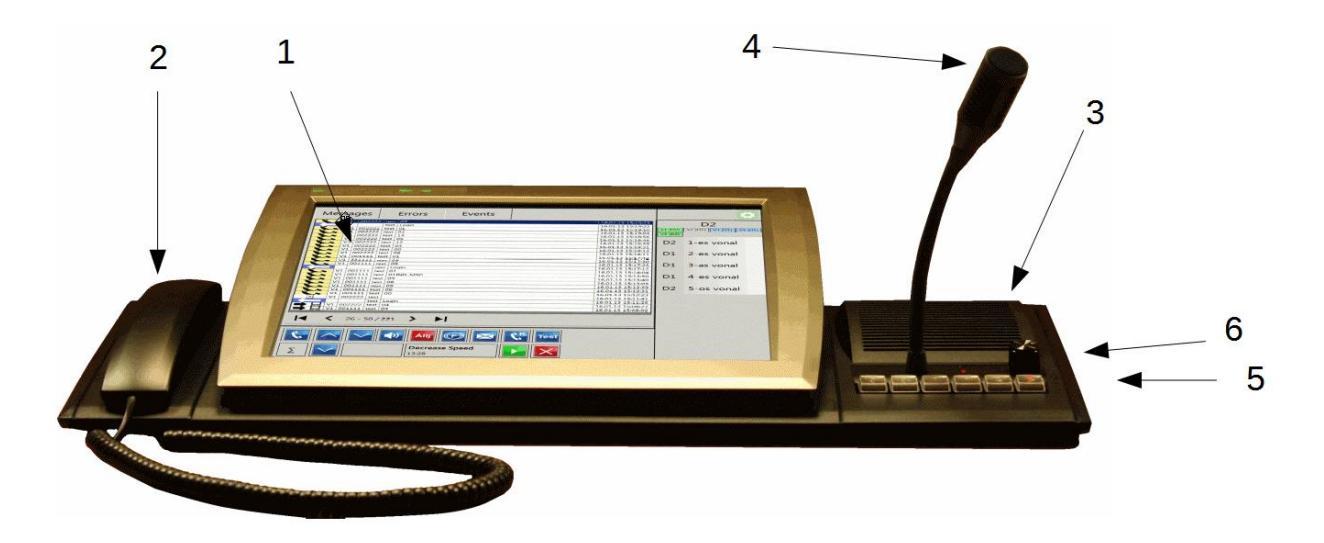

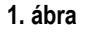

Kezelőpult (BeFREE15)

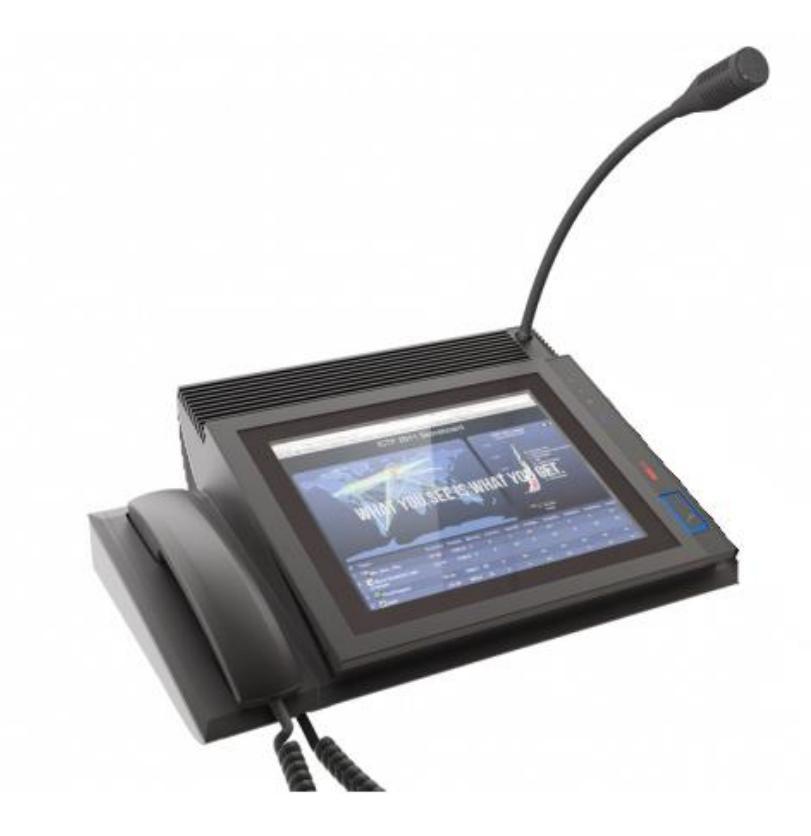

2. ábra Kezelőpult (BeFREE20)

### 2.1 Kezelőpult részegységeinek funkciói

| Kijelző                | A grafikus kezelőfelület megjelenítésére szolgál, ahol a központi<br>kezelőszoftver működéséről kap visszajelzést a felhasználó. A visszajelzés<br>mellett további fontos feladata, a kezelőszoftver beviteli feladatainak az<br>ellátása, a kijelzőbe integrált érintőfelület segítségével. |
|------------------------|----------------------------------------------------------------------------------------------------|
| Kézibeszélő            | A kézibeszélő (hallgatóval és mikrofonnal) a diszpécser beszéd útján történő kommunikációját teszi lehetővé.                                                                                                    |
| Hangszóró              | A hangszóró a kézibeszélő használata nélkül is lehetővé teszi a beszélgetést.<br>A hangerő szoftveres úton vagy a hangszóró mellett található hangerő<br>gombbal állítható.                                                                                                    |
| Mikrofon               | Kézibeszélő használata nélkül, kihangosítás mellett biztosítja a diszpécser<br>beszéd útján történő kommunikációját.                                                                                                    |
| Funkció gombok         | A leggyakrabban használt funkciók a gombokhoz rendelhetők, ezzel<br>könnyítve a diszpécser munkáját.                                                                                                    |
| Hangerő szabályzó gomb | A hangszóró hangereje, a hangerőszabályzó gombbal módosítható.                                                                                                    |

# 3 Grafikus kezelőfelület

A grafikus kezelőfelületen van lehetőség a beszéd- és adatkommunikáció vezérlésére. A felület több, jól elkülönülő részre tagolódik:

- 1) Fülek
- 2) A fülek kiválasztása után látható mezők
- 3) Rendelkezés mező.
- 4) Státusz mezők
- 5) Beállítások

|                                             | (        | $\overline{1}$          |              |                         |         | DUIC    | Analóg Vonali Rá | diórendsz | zer felhasználói kézikönyv | _ |
|---------------------------------------------|----------|-------------------------|--------------|-------------------------|---------|---------|------------------|-----------|----------------------------|---|
| $\left(\begin{array}{c}2\end{array}\right)$ |          | $\overline{\mathbf{A}}$ |              |                         |         |         |                  | 4         |                            |   |
| $\sim$                                      | Jelentés | ek B                    | ejelentkezés | Események               | Hibanap | ló F    | Riasztások       | 20        | 15:34:25<br>018.03.14.     |   |
|                                             | V1       | X                       | 54321        | Visszavonás<br>03:27:18 |         | $\succ$ |                  | 1-e       | s kezelo (D1)              | 5 |
|                                             | V1       | ď                       | 54321        | Jelentkezik<br>03:27:11 |         | $\succ$ |                  | V5 (D1)   |                            | 5 |
|                                             | V1       | $\square$               | 54321        | Nyugtázta<br>03:27:06   |         | $\succ$ |                  | D1        | 1-es vonal                 |   |
|                                             |          |                         |              |                         |         |         |                  | D2        | 2-es vonal                 |   |
|                                             |          |                         |              |                         |         |         |                  | D1        | 3-as vonal                 |   |
|                                             |          |                         |              |                         |         |         |                  | D1        | 4-es vonal                 |   |
|                                             |          |                         |              |                         |         |         |                  | D1<br>-   | 5-os vonal                 |   |
|                                             |          |                         |              |                         |         |         |                  |           |                            |   |
|                                             |          |                         |              |                         |         |         |                  |           |                            |   |
|                                             |          |                         |              |                         |         |         |                  |           |                            |   |
|                                             |          |                         |              |                         |         |         | (,(,(,           |           |                            |   |
|                                             |          |                         |              |                         |         |         |                  |           |                            |   |

3. ábra Indítás utáni kép

### 3.1 A grafikus felület funkciói

| Fülek                                 | A különböző jelentések, hibák és a napló funkciók, ezen a<br>felületen, a fülek kiválasztásával érhetők el.                                                                                                    |
|---------------------------------------|----------------------------------------------------------------------------------------------------|
| Kiválasztott funkció<br>megjelenítése | A fül kiválasztása után, listában jelenik meg az információ, esetenként gombok is megjelennek.                                                                                                    |
| Rendelkezés mező                      | A rendelkezés mezőben láthatók és állíthatók össze a rendelkezés adatai.                                                                                                    |
| Státusz mező                          | Ez a felület ad lehetőséget az egyes vonalak kezelésére,<br>megfigyelésére, átadására, valamint a vonalak állapotának<br>megjelenítésére.                                                                                                    |
| Beállítások (fogaskerék ikon)         | A kezelő által elérhető információs ablakban látható a<br>kliensszoftver verziószáma és a szerver verziója. A beállításokat<br>elvégezni jogosult felhasználó számára, az előbbieken felül látható<br>a hangbeállítás, valamint a beállítás menüpont is. |

#### 3.2 Navigálás a grafikus kezelőfelületen

Minden fül és beviteli mező használható az érintőképernyő segítségével.

A navigálás a füleken, beviteli mezőkön és gombokon a megszokott módon történik. A felhasználói felület használata csak "balgombos kattintást", szimpla "kattintást" igényel.

A felhasználónak nincs módja kilépni az alkalmazásból. A véletlenül bekövetkező hálózat kimaradás után a berendezés automatikusan bekapcsolódik és az alkalmazás automatikusan elindul.

#### 3.3 Hangerő

| Hangerő beállítás  | A hangerő a berendezés forgatógombjával állítható be. A<br>forgatógomb (digipot) elfordítása közben a forgatógomb melletti<br>LED sáv zöld színnel mutatja a beállítás szintjét. |
|--------------------|----------------------------------------------------------------------------------------------------|
| Hangerő ellenőrzés | A távoli fél hangját a berendezésen elhelyezett hangszóróból<br>hallhatja a felhasználó. A forgatógomb melletti LED sáv piros<br>színnel mutatja a hangerő pillanatnyi szintjét. |

#### 3.4 Jelentések fül

Az e fül alatti felület a jelentések megjelenítésére és feldolgozására szolgál. A mozdonyról jövő jelentések beérkezésekor figyelmeztető hang hallható. A jelentések időrendi sorrendben jelennek meg úgy, hogy a legújabb kerül legfelülre. A sorok magassága elkezd csökkeni, amikor a sorok száma elér egy határt. Egy sor kiválasztásakor, a könnyebb olvashatóság érdekében, a sor magassága - az azt megelőzővel, és az azt követővel együtt - visszaáll a megszokott méretűre.

A diszpécsernek módja van a sorok egyenkénti törlésére.

Minden jelentés az alábbi részekből tevődik össze:

- 1) Vonal-szám (1...15. vonal)
- 2) Jelentés-jel vagy jelentésazonosító piktogram (jelentésazonosító 1-től 255-ig)
- 3) Vonatszám vagy mozdonyszám (mozdonyszámot az "A" kezdőbetű jelöli)
- 4) Jelentés típusa a beérkezés idejével
- 5) Másolás (olló piktogram. A kijelölt sor adatainak másolása a rendelkezés mezőbe)
- 6) "START" (visszahívás felépítése a jelentés küldőjéhez)
- 7) "TÖRLÉS" (törli a jelentést a listából)

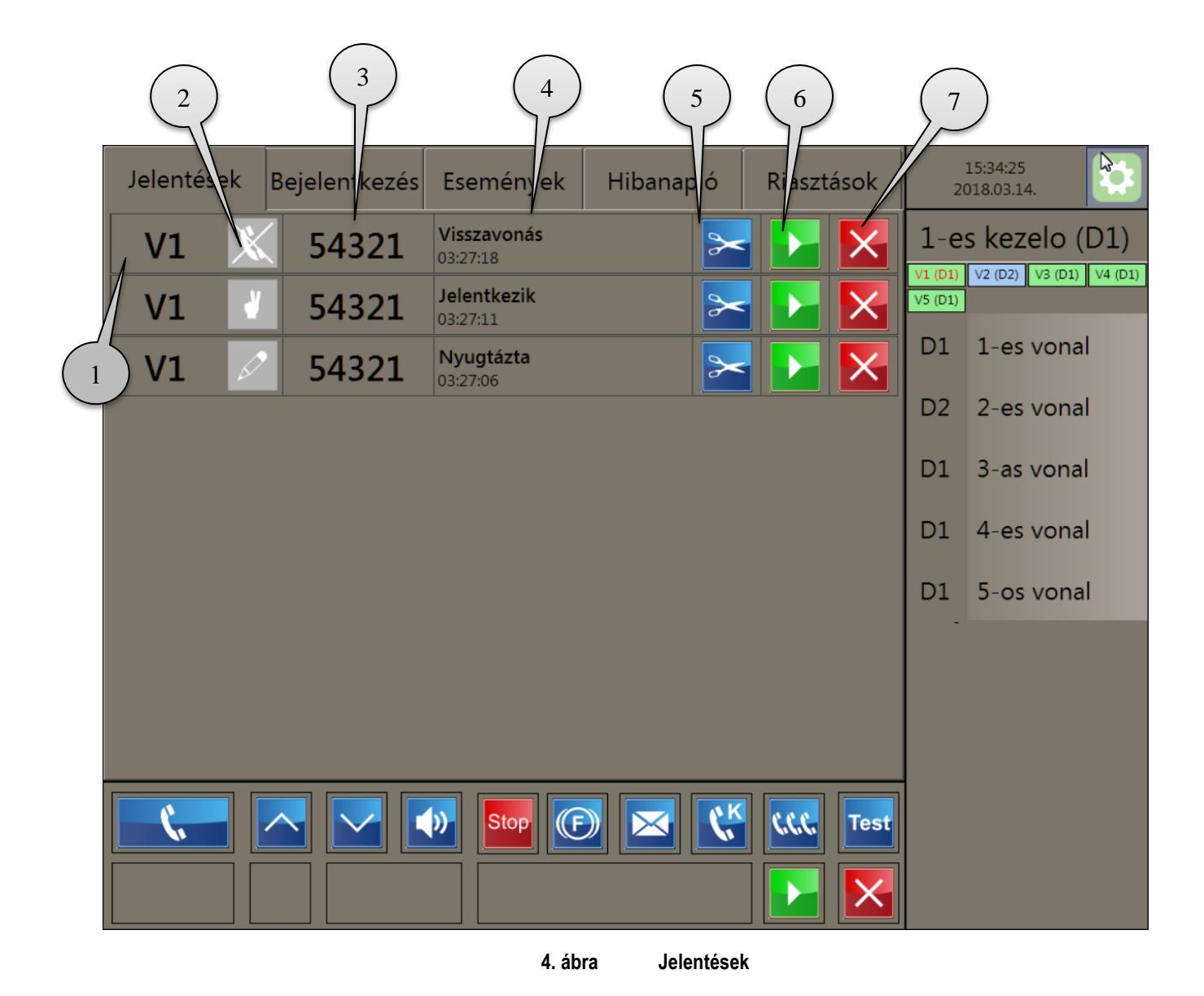

Jelentés beérkezése esetén hang és vizuális figyelmeztetést kapunk, az alábbiak szerint:

| Feltétel                                                          | Hang               | Vizuális                                      |
|-------------------------------------------------------------------|--------------------|-----------------------------------------------|
| Jelentés érkezik                                                  | Figyelmeztető hang | Jelentés a jelentésmezőben                    |
| "Beszédóhaj" jelentés érkezik                                     | Figyelmeztető hang | Beszélgetés iránti igény a<br>jelentésmezőben |
| Jelentés érkezik miközben nem<br>a jelentések fül van kiválasztva | Figyelmeztető hang |                                               |

| Jeientes             | Magyarazat                                                                                                    | ID                                                                                                    |
|----------------------|----------------------------------------------------------------------------------------------------|----------------------------------------------------------------------------------------------------|
| Bejelentkezés        | A vonat a vonalrádió tartományába érkezik                                                                         | 006                                                                                                    |
| <i>l</i> legfigyelés | Vonat figyelés                                                                                                    | 009                                                                                                    |
| Beszélgetés          | A vontatójármű vezető beszélgetési szándéka                                                                       | 001                                                                                                    |
| ( beszélgetés        | A jegyvizsgáló beszélgetési szándéka                                                                              | 002                                                                                                    |
| / beszélgetés        | Beszélgetési szándék közvetítéssel                                                                                | 003                                                                                                    |
| ∕ beszélgetés        | A vontatójármű vezető beszélgetési szándéka<br>mellékállomás-kezelővel                                            | 008                                                                                                    |
| Segélyhívás          | Segélyhívás                                                                                                    | 015 és 255                                                                                                    |
| lyugtázás            | "Értettem" rendelkezés nyugtázás                                                                                  | 005                                                                                                    |
| lehéz indítás        | Meghúzott fékek a vonatszerelvényben                                                                              | 004                                                                                                    |
|                      | ejelentkezés<br>legfigyelés<br>eszélgetés<br>beszélgetés<br>beszélgetés<br>egélyhívás<br>yugtázás<br>ehéz indítás | Jefentes A vonat a vonalrádió tartományába érkezik   ejelentkezés A vonat a vonalrádió tartományába érkezik   legfigyelés Vonat figyelés   eszélgetés A vontatójármű vezető beszélgetési szándéka   beszélgetés A jegyvizsgáló beszélgetési szándéka   beszélgetés Beszélgetési szándék közvetítéssel   beszélgetés A vontatójármű vezető beszélgetési szándéka   beszélgetés Segélyhívás   gejelyhívás Segélyhívás   yugtázás "Értettem" rendelkezés nyugtázás   ehéz indítás Meghúzott fékek a vonatszerelvényben |

### 3.5 Beérkező jelentések áttekintése

#### 3.6 Bejelentkezés fül

A mozdonyoktól érkező bejelentkezés típusú üzeneteket jelenít meg. Az üzenetek nem törölhetők.

### 3.7 Hibanapló fül

Ez a felület a rendszer által érzékelt hibák megjelenítésére szolgál. Az ablak üres, amennyiben nincs detektált hiba.

| Jelentések | Bejelentkezés | Események | Hibanapló | Riasztások | 20                 | 15:40:50<br>018.03.14.  |
|------------|---------------|-----------|-----------|------------|--------------------|-------------------------|
|            |               |           |           |            | 1-e                | s kezelo (D1)           |
|            |               |           |           |            | V1 (D1)<br>V5 (D1) | V2 (D2) V3 (D1) V4 (D1) |
|            |               |           |           |            | D1                 | 1-es vonal              |
|            |               |           |           |            | D2                 | 2-es vonal              |
|            |               |           |           |            | D1                 | 3-as vonal              |
|            |               |           |           |            | D1                 | 4-es vonal              |
|            |               |           |           |            | D1                 | 5-os vonal              |
|            |               |           |           |            |                    |                         |
|            |               |           |           |            |                    |                         |
|            |               |           |           |            |                    |                         |
|            |               | 👀 Stop    | ) 🖂 🕻     | KK, Test   |                    |                         |
|            |               |           |           |            |                    |                         |

#### 5. ábra Hibák

## 3.7.1 Hibák áttekintése

| Hiba                         | Magyarázat                       |
|------------------------------|----------------------------------|
| Hálózati hiba                | A hálózati kapcsolat megszakadt. |
| Diszpécser munkaállomás hiba | Kezelőpult hiba                  |
| Hangrögzítés hiba            | A hangrögzítés szünetel          |

#### 3.8 Riasztások fül

Vonal állapotát és a vonalon található rádiós bázisoktól érkező státusz információkat jeleníti meg.

#### 3.9 Események fül

Ez a mező a rögzített kezelői műveletek, vonal-események és rendszerüzenetek megjelenítésére szolgál. A kívánt bejegyzést az események ablak alján megjelenő nyilakkal történő lapozással lehet megkeresni.

Az események mezőben az alábbi események jelenhetnek meg:

- Rendelkezések
- Üzenetek
- Beszélgetések (a kezdés idejével)
- Vonal hozzárendelés módosítások

Az események mező részei:

- 1) A bejegyzés jele
- 2) Vonal-szám, hálózat vagy az összes hozzárendelt vonal ("1-től 15-ig", "V" vagy "\*")
- 3) Vonatszám vagy mozdony pályaszám (mozdonyszámot az "A" kezdőbetű jelöli)
- 4) Bejegyzés típusa (rendelkezés, üzenet, beszélgetés, rendszerüzenet)
- 5) Dátum és időpont (a bejegyzés dátuma és időpontja)
- 6) Léptető gombok (napló léptetése az első/utolsó oldalra)
- 7) Léptető gombok (napló léptetése az előző/következő oldalra)
- 8) Pozíció visszajelzés (megjelenített bejegyzések tartománya)

|                   | $\overline{2}$ | 3     |                                         |           | 5                   |          |                         |
|-------------------|----------------|-------|-----------------------------------------|-----------|---------------------|----------|-------------------------|
| Jele              | htése          | k     | Bejelen kezés Események                 | Hibanapló | Riasztasok          | 20       | 15:46:00<br>018.03.14.  |
|                   | 54321          | test  | Elküldött távirat (Gyorsabban)          |           | 2018.03.14 03:29:55 | 1_0      | s kazalo (D1)           |
| 📞 V1              | 54321          | test  | Kimenő hívás (Beszédkapcsolat)          |           | 2018.03.14 03:27:25 | <u> </u> |                         |
| V1                | 54321          | test  | Bejövő jelentés (Visszavonás)           |           | 2018.03.14 03:27:18 | V1 (D1)  | V2 (D2) V3 (D1) V4 (D1) |
| V1                | 54321          | test  | Bejövő jelentés (Jelentkezik)           |           | 2018.03.14 03:27:11 | V5 (D1)  |                         |
| V1                | 54321          | test  | Bejövő jelentés (Nyugtázta)             |           | 2018.03.14 03:27:06 |          |                         |
| 🔀 V1              | 54321          | test  | Távirat küldés sikertelen! (Lassabban)  |           | 2018.03.14 03:26:57 | D1       | 1-es vonal              |
| 🔀 V1              | 54321          | test  | Távirat küldés sikertelen! (Gyorsabban) |           | 2018.03.14 03:26:09 |          |                         |
| ⇒                 |                | test  | Bejelentkezés                           |           | 2018.03.14 03:25:15 | 20       | 2-es vonal              |
| <b>+</b>          |                | test  | Kijelentkezés                           |           | 2018.03.14 03:24:31 | 02       | 2 05 001101             |
| 📞 V1              | 54321          | test  | Kimenő hívás (Beszédkapcsolat)          |           | 2018.03.14 03:23:54 |          |                         |
| V1                | 54321          | test  | Bejövő jelentés (Jelentkezik)           |           | 2018.03.14 03:23:44 | D1       | 3-as vonal              |
| K V1              | 54321          | test  | Elküldött távirat (Lassabban)           |           | 2018.03.14 03:23:18 |          |                         |
| →묘 V1             |                | test  | Vonal kezelésének átvétele (*D2->D1)    |           | 2018.03.14 03:23:02 | D1       | 4-es vonal              |
| ⇒                 | $\frown$       | test  | Bejelentkezés                           |           | 2018.03.14 02:57:14 |          | 4 es vonai              |
| <b>*</b>          | (7             | test  | Kijelentkezés                           |           | 2018.03.14 02:55:48 |          |                         |
| $\langle \rangle$ | 1/             | test, | ezés                                    |           | 2018.03.14 02:55:30 | D1       | 5-os vonal              |
| 6                 |                | test  | 8 <sub>zzés</sub>                       |           | 2018.02.28 05:39:51 |          |                         |
|                   | A00 99         | test  | Bej o jelentés (Jelentkezik)            |           | 2018.02.28 01:39:18 |          |                         |
| V1                | A00 99         | test  | Bej vő jelentés (VÉSZHÍVÁS)             |           | 2018.02.28 01:21:22 |          |                         |
| <b>V</b> 1        | A00099         | test  | Bejovő jelentés (Jelentkezik)           |           | 2018.02.28 01:19:40 |          |                         |
|                   | <<br>د         | 1 -   | 20 / 8385 > >                           |           | KKK Test            |          |                         |

6. ábra Napló mező

### 3.10 Bejegyzések keresése

A naplóbejegyzések kereshetők:

- Lapozással (előre vagy hátra lapozással),
- Ugrással az első vagy utolsó oldalra.

### 3.11 Esemény bejegyzések áttekintése

Magyarázat

| Rendelkezés kiküldve és nyugtázva         |
|-------------------------------------------|
| Rendelkezés kiküldve, nyugta nem érkezett |

|    | Beérkező jelentés           |  |  |
|----|-----------------------------|--|--|
|    | Vonal kezelésének változása |  |  |
|    | Kezelő kijelentkezése       |  |  |
|    | Kezelő bejelentkezése       |  |  |
| 1. | Hívás állapot változása     |  |  |

#### 3.12 Rendelkezések mező

A mező a rendelkezések összeállítására szolgál. Adott rendelkezés akkor van teljes egészében összeállítva, ha a vonalszám, a rendelkezésjel és a mozdony- vagy vonatszám beadása is megtörtént. Az adatok bevitele történhet billentyűzettel, érintőképernyővel vagy az egér segítségével.

Ha megérkezett a rendelkezés a vontatójármű vezetőhöz, akkor a rendelkezés mezőt törli az automatikus nyugtázás.

Ha a vonal beszélgetés miatt foglalt, rendelkezés nem adható.

A rendelkezés mező az alábbi részekre tagolódik:

- 1) A vonalszámok adatbeviteli mezője (1...15 vonal, vagy az összes hozzárendelt vonal)
- 2) A rendelkezésjel vagy a rendelkezés azonosító adatbeviteli mezője (Rendelkezésazonosító 001-től 255-ig)
- A vonatszám vagy mozdony pályaszám adatbeviteli mezője (A vonatszám 6 számjegyű, vezető nullák beadása nem szükséges)
- Rendelkezés szövege az aktuális idővel (A rendelkezés sugárzása közben az átvitel ellenőrzéséhez a mezőben az idő folyamatosan nyomon követhető)
- 5) Küldés gomb (Indítja a rendelkezés adást)
- 6) Kapcsolófelület (Törli a teljes rendelkezést)

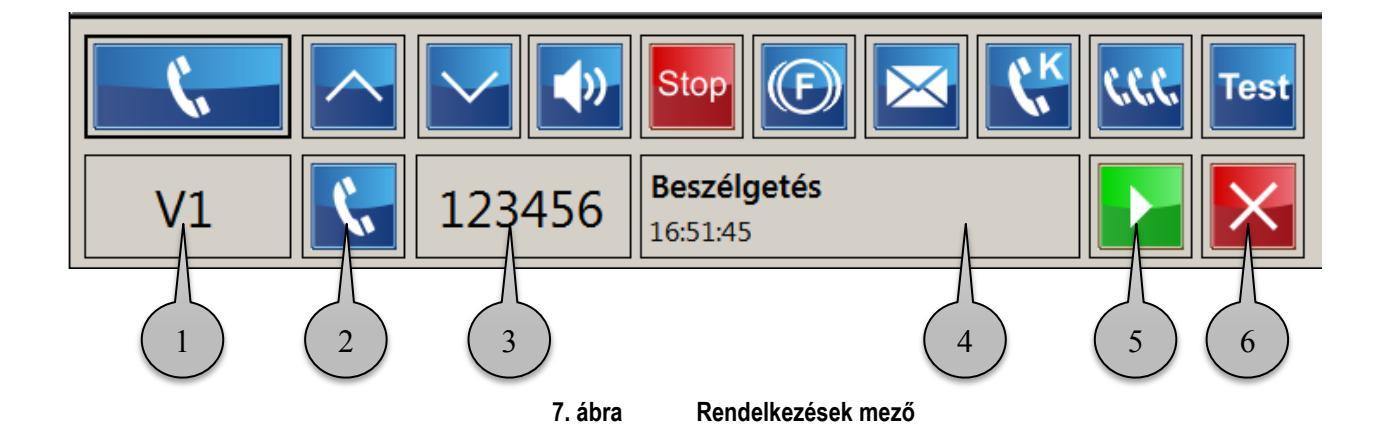

#### 3.13 Rendelkezés összeállítása

A vonal szám beadásánál a felhasználó választhat a felugró menü elemei közül. Választható bármelyik vonal száma vagy az "összes" lehetőség is.

A rendelkezés választása történhet a megfelelő gomb használatával, illetve az üres mezőre kattintva (koppintva), a felugró listából történő választással.

A vonatszám mezőbe kattintás hatására felugró "billentyűzet" segítségével vihetjük be a számokat és az "A" betűt.

A hiányosan kitöltött rendelkezés nem küldhető el. Ha egy vagy több, esetleg mindhárom mező üresen maradt volna, úgy a beviteli mezők élénk háttérszínnel jelzik a problémát.

A felhasználó munkájának megkönnyítése érdekében a bevinni kívánt adatok egy része bemásolható a jelentések soraiból (olló piktogram), illetve kiválasztható egy felugró ablakból.

| Jel        | Üzenet        | Jelentés                           | Azonosító |
|------------|---------------|------------------------------------|-----------|
| ¢.         | Beszélgetés   | Rendelkező beszélgetés             | 001       |
| ~          | Gyorsabban    | Gyorsabban haladni                 | 002       |
|            | Lassabban     | Lassabban haladni                  | 004       |
| <b>(</b> ) | Bemondás      | Bemondás vonathangszórón keresztül | 003       |
| Állj       | Vészmegállás  | Vészmegállás                       | 009       |
| F          | Meghúzott fék | Meghúzott fék a vonatszerelvényben | 005       |
| $\bowtie$  | Parancs       | Rendelkezés várható                | 006       |
| C.K        | Beszélgetés K | Beszélgetés a jegyvizsgálóval      | 008       |
| Test       | Teszt         | Teszttávirat adása                 | 000       |

#### 3.14 Rendelkezések áttekintése

#### 8. ábra Rendelkezések

#### 3.15 Státusz mező

A mező a Kezelőpult által megfigyelhető és kezelhető vonalak állapotának kijelzésére szolgál.

A mező a következő információkat tartalmazza:

- Hálózaton belüli összes meglévő vonal
- A vonalak állapotának megfelelő színezés:
  - Nem kezelt és nem megfigyelt vonal szürke háttér
  - o Megfigyelt vonal kék háttér
  - Kezelt vonal zöld háttér
  - o Kezelés átadás/átvétel alatt álló vonal sárga háttér
  - o Bázisállomás oldali hibából fakadó riasztás a vonalon piros háttér

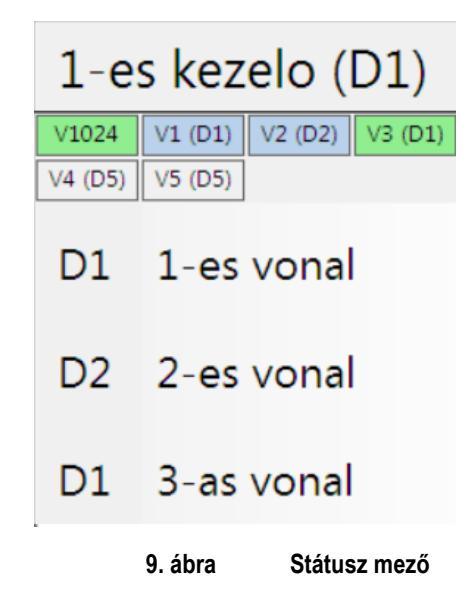

#### 3.16 Beszéd mező

A mező a Kezelőpulton folytatott beszélgetések jelzésére és feldolgozására szolgál és csak beszélgetés közben látható.

A mező a következő információkat, lehetőségeket tartalmazza:

- A beszédkapcsolat megszakítása gomb
- Vonal azonosítója
- Vonat- vagy mozdonyszám
- Vonat tartózkodási helye a hívás felépülésekor (a funkció csak bizonyos bázisállomás típusokkal érhető el)
- Hangrögzítés állapotának információi
- A beszédkapcsolat megszakítása gomb

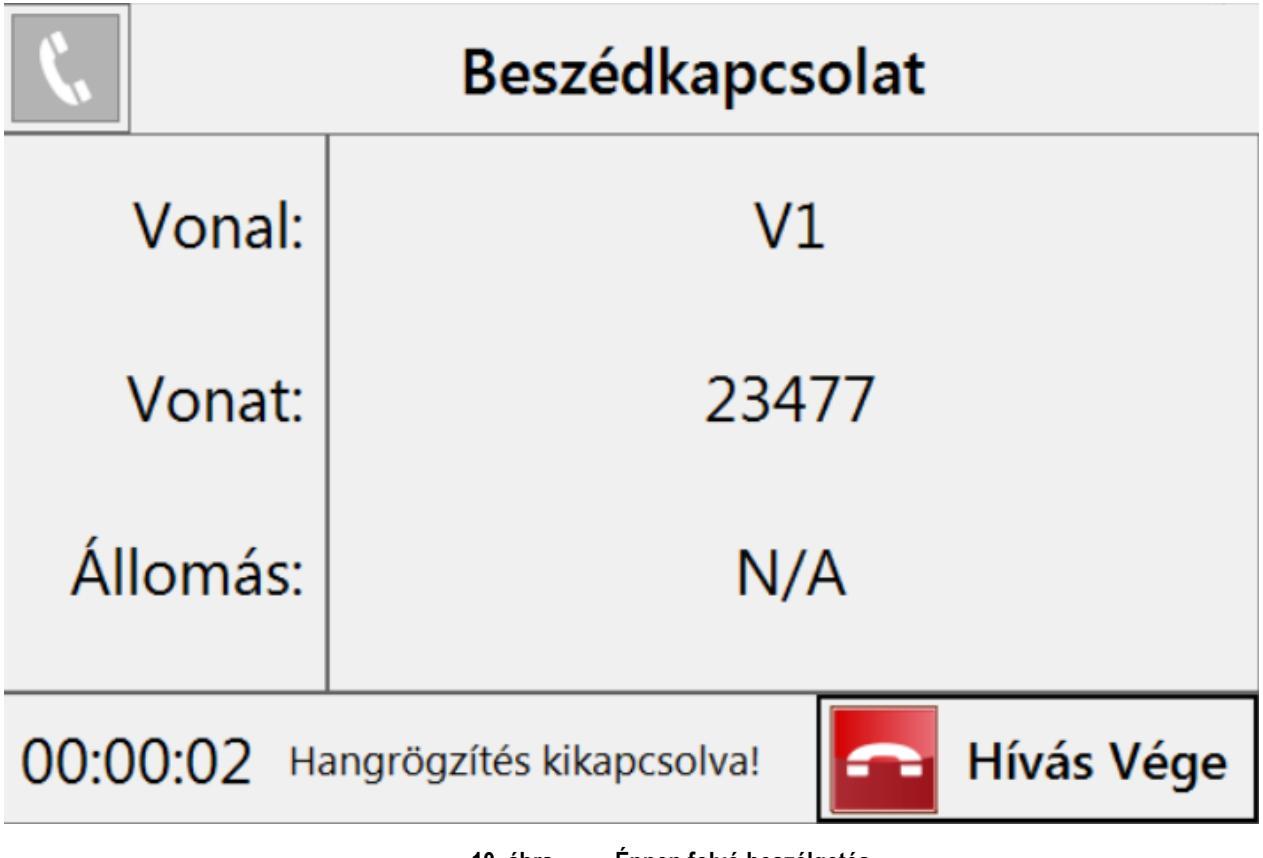

10. ábra Éppen folyó beszélgetés

# 4 Használat

### 4.1 Használatbavétel előtti teendők

A berendezéshez csatlakoztatni kell a tápkábelt. A berendezés automatikusan bekapcsolódik és a Kezelőpult alkalmazás automatikusan elindul.

A (diszpécser) felhasználónak be kell jelentkezni és ki kell választani a kezelni illetve megfigyelni kívánt vonalakat. Áramkimaradás esetén a korábban kezelt és megfigyelt vonalak automatikusan kiválasztásra kerülnek.

### 4.2 Bejövő jelentések olvasása

A bejövő üzenetek megjelennek a jelentések fül alatt.

A jelentések fül alatti események egyenként törölhetők.

#### 4.3 Rendelkezések küldése

Ha a felhasználó rendelkezést akar küldeni vagy beszélgetést akar kezdeményezni, akkor be kell írnia, vagy ki kell választania a megfelelő vonalat, a vonatszámot, a rendelkezést vagy a hívást, majd a küldés gombra kell koppintania. A törlés gombbal törölheti a beviteli mezőket.

#### 4.4 Hanghívás indítása

A kezelő munkáját könnyítendő, a vonal és a vonatszám kimásolható a jelentésekből.

A törlés gomb segítségével megszakítható az éppen fennálló hanghívás.

#### 4.5 Vészhívás kezelése

#### 4.6 Vonalak kezelése és megfigyelése

#### 4.7 További lényeges tudnivalók

A diszpécsernek folyamatosan szemmel kell tartani a berendezést, hogy képes legyen reagálni a beérkező üzenetekre és vonal átvételi kérelmekre.